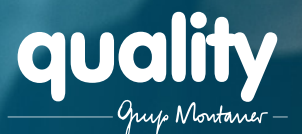

## Cómo registrarte en Quality Temporal

Si estás buscando una oportunidad laboral con Quality, antes de ir a una de nuestras oficinas para una entrevista, es necesario que te registres en nuestra web.

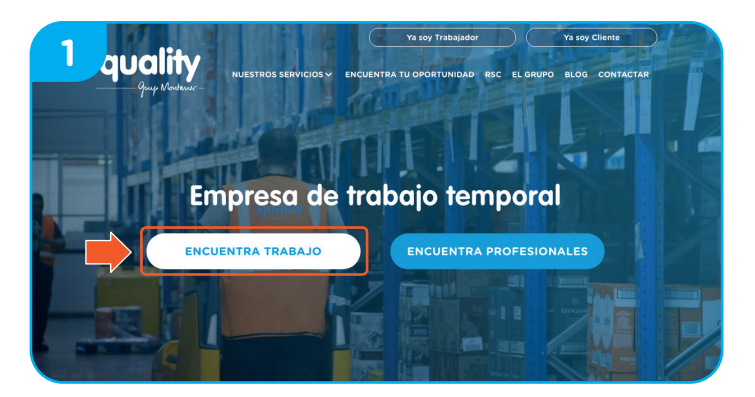

Primero entra a www.qualitytemporal.com y clica en "Encuentra trabajo".

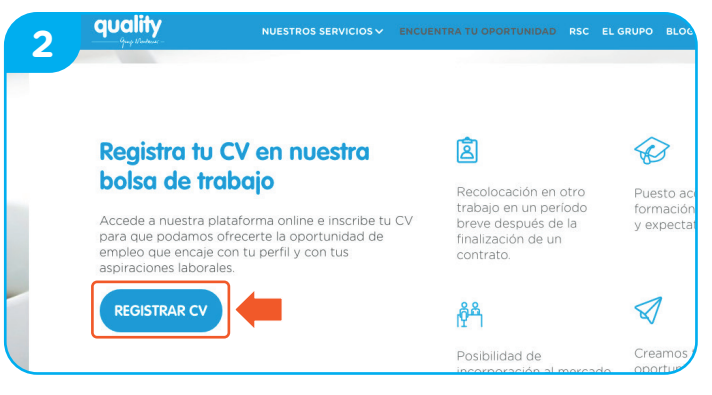

Haz clic en "Registrar CV" para inscribir tu currículum y encontrar la oferta de empleo que mejor encaje con tu perfil.

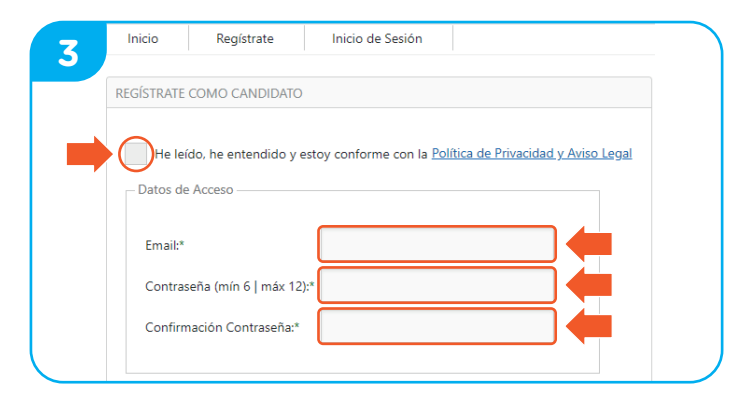

Escribe tu Email y escoge una contraseña.

No olvides leer la Política de Privacidad y el Aviso Legal y clicar en "He leído, he entendido y estoy conforme con la Política de Privacidad y Aviso Legal" antes de continuar.

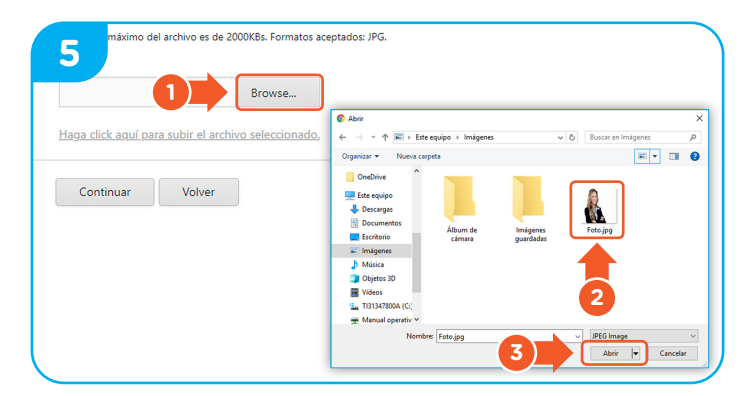

En la segunda fase, haz clic en "Browse" para subir una foto tuya. No olvides subir una foto en que se te vea bien para que sea más fácil reconocerte. Clica en la foto que más te guste y luego haz clic en "Abrir".

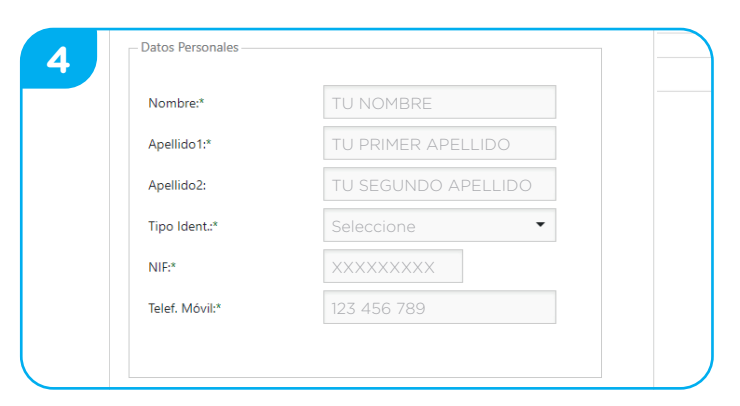

El próximo paso es el más importante: introducir tus datos. iNo olvides poner toda tu experiencia! Cuanta más información introduzcas, más posibilidades tienes de entrar en nuestros procesos de selección.

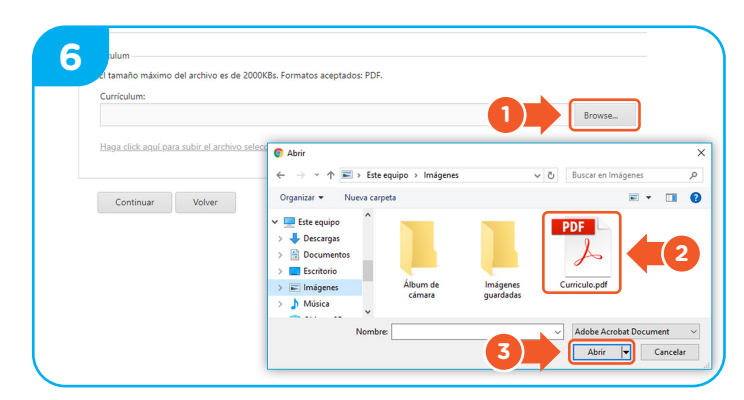

iPor fin es hora de subir tu currículum! Este paso es obligatorio para poder darte de alta. Asegúrate de tenerlo guardado en formato PDF. Clica en "Browse" en la parte inferior de la página y elige el archivo para subirlo.

iMucha suerte en tu proceso de selección! Confiamos en que encuentres tu oportunidad con nosotros.

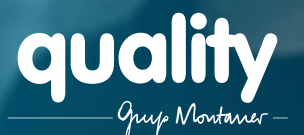

## Cómo registrarte en Quality Temporal

Si estás buscando una oportunidad laboral con Quality, antes de ir a una de nuestras oficinas para una entrevista, es necesario que te registres en nuestra web.

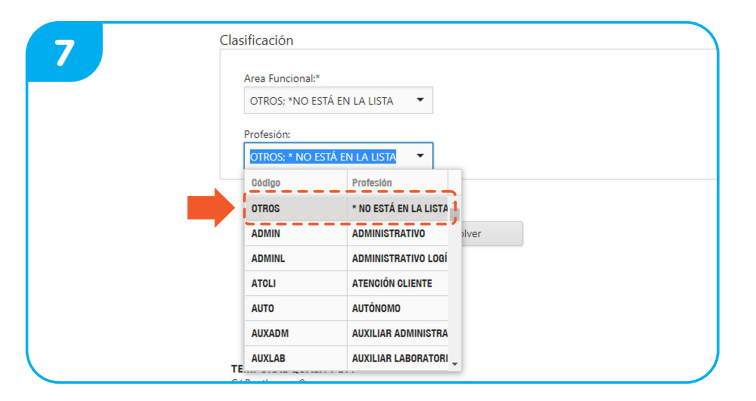

Completa el área funcional y el sector en que deseas trabajar. Después, responde cuál es tu profesión y tu nivel de experiencia en ese puesto. Si no encuentras algún área, sector o profesión, no te preocupes: puedes seleccionar la opción "Otros".

|                          |        | Idiomas               | _   |
|--------------------------|--------|-----------------------|-----|
| Inicio Mi Currículum 💌   |        | Idioma:*              | 1   |
| iomas                    |        | -                     | - 1 |
| dioma                    | T Her  | Traduce:*             | 1   |
| SPAÑOL                   | (2)    |                       |     |
| Count=1                  |        | Bilingüe:             |     |
| Agregar idioma Continuar | Volver |                       |     |
|                          |        | * Datos obligatorios. |     |

Ahora cuéntanos un poco sobre los idiomas que dominas. Clica en "Agregar Idioma" y rellena los campos. Por último, clica en "Aceptar".

| 11          | ···· 7           |                           |           |
|-------------|------------------|---------------------------|-----------|
| Inicio      | Mi Currículum 🔫  |                           |           |
| Experiencia |                  |                           |           |
| Fecha desde | Ŧ                | Fecha Hasta               | Empresa   |
| 29/01/2018  |                  | 01/05/2018                | Punto Cre |
| Agregar Ex  | periencia Volver | Finalizar (CV Completado) |           |

iPara concluir, clica en "Finalizar (CV Completado)" y listo!

| 8 ality                                   |                                           |
|-------------------------------------------|-------------------------------------------|
| Inicio Mi Curriculum •                    | Estudios<br>Nivel Estudios*               |
| Nivel RACHILLERATO / RUP                  | Especialidad:                             |
| Count=1 Agregar Estudios Continuar Volver | Fecha Inicio*                             |
| <b>1 3</b>                                | * Datos obligatorios.<br>Aceptar Cancelar |

Es hora de contarnos un poco sobre tus estudios. Haz clic en "Agregar Estudios" e introduce tus datos. Al final, clica en "Aceptar" para guardar los cambios.

|                        | Desde Fecha:*                                      |
|------------------------|----------------------------------------------------|
|                        | -<br>Nombre Empresa:*                              |
|                        | ert:                                               |
| echa Hasta             | 1 for two mat                                      |
| 1/05/2018              | -                                                  |
|                        | Fundemes*                                          |
| Finalizar (CV Complete | Causa de la Baja:                                  |
|                        |                                                    |
|                        | echa Hasta<br>11/05/2018<br>Finalizar (CV Complete |

El último paso es contarnos tu experiencia laboral. Clica en "Agregar Experiencia" y rellena los cambios. Cuando termines, clica en "Aceptar".

Tu currículum está salvado en nuestra página y ya estas dentro de nuestra red y preparado para participar de nuestros procesos de selección. Ahora es el momento de dirigirte a la oficina de Quality más próxima para hacer una entrevista.

Si te has olvidado de algún dato importante, ino te preocupes! Siempre podrás entrar a tu perfil y hacer los cambios necesarios.

## iMucha suerte en tu proceso de selección! Confiamos en que encuentres tu oportunidad con nosotros.